# SedonaWeb New Customer Setup

Last Modified on 08/01/2023 12:05 pm EDT

#### Register as a new customer

Once your customer clicks on the URL provided to your company, the main login page will be displayed. If the customer has not yet registered, they will click on the Register as a new customer link at the lower left of the page or click on the Register tab at the top of the page.

This main login page may be customized to display your company name, logo and other branding options.

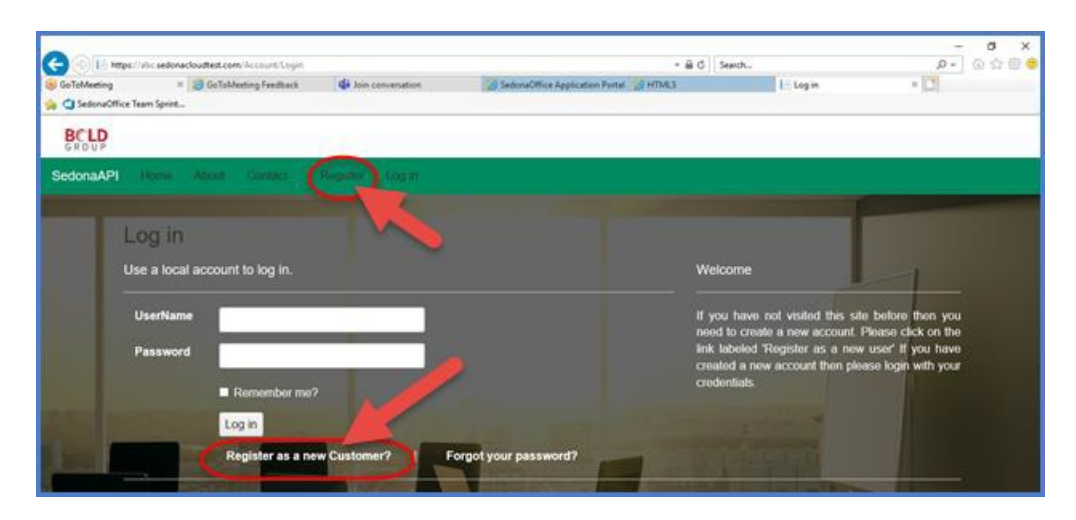

# Creating a new account

After clicking on the Register as a new Customer link or clicking on the Register tab from the main page, the Register data entry form will be displayed.

\*Tech Tip\* A customer must have their SedonaOffice customer number and the postal code of their primary billing address with your company to be able to setup a new SedonaWeb account.

All data entry fields on the form denoted with an asterisk at the end are required.

Passwords must be at least eight characters long and must contain at least one alpha character.

Once all required fields have been populated, click on the Register button at the upper right of the page.

| SedonaAPI Home About Contact Register Log in                                                                                                    |
|----------------------------------------------------------------------------------------------------|
| Register.   Create a new account.     Customer Number* •   First Name*   Last Name*   Billing Zip Code*   Billing Zip Code*   Brail*   Confirm Email*   Password*   Password*   Password*   Phone   Extension   Mobile   Fax |

# Completed registration form

Once all required fields have been populated, click on the Register button at the upper right of the page.

If the email address entered is valid, the customer will receive an email within a few seconds with a link to confirm the email address. When clicking on this link, the customer will be taken to the main SedonaWeb login page. An example email that will be sent to the customer is illustrated on the next page of this document.

| BCLD<br>GROUP                |                   |          |
|------------------------------|-------------------|----------|
| SedonaAPI Home About Contact | Register Log in   |          |
|                              | _                 |          |
| Register                     |                   |          |
| Create a new account.        |                   | Register |
| Customer Number * O          | 1000              |          |
| First Name *                 | Mary              |          |
| Last Name *                  | Smith             | -        |
| Billing Zip Code *           | 48170             |          |
| Email *                      | mary@abcalarm.com |          |
| Confirm Email *              | mary@abcalarm.com |          |
| Password *                   | *****             |          |
| Confirm password *           | *****             |          |
| Phone                        | 201-555-1212      |          |
| Extension                    | 123               |          |
| Fax                          | 201-555-1999      |          |
| 1.00                         |                   |          |

# Example confirmation email to the customer

If the email address entered on the registration form was valid, the customer will receive an email within a few seconds with a link to confirm the email address.

When clicking on the link within this email, the customer will be taken to the SedonaWeb login page.

| 🛛   🛃 19     | 0 4 9                         | <b>v</b>                     | Ac                             | count creation verification | email - Message (HTML)   |                         | -                        | -          |
|--------------|-------------------------------|------------------------------|--------------------------------|-----------------------------|--------------------------|-------------------------|--------------------------|------------|
| File         | Message                       |                              |                                |                             |                          |                         |                          | $^{\circ}$ |
| From:<br>To: | C OnlineSu<br>Mary Smi        | pport@SedonaOffice.com<br>th |                                |                             |                          |                         | Sent: Tue 01/05/20       | 21 10:00   |
| Subject:     | Account cre                   | eation verification email    |                                |                             |                          |                         |                          |            |
| Se           | <b>dona</b><br>you for settir | Web                          | count. Please review the infor | rmation submitted, a        | nd activate your account | by clicking on the link | at the bottom of this me | ssage.     |
| Custor       | mer Number                    | : 1000                       |                                |                             |                          |                         |                          |            |
| Billing      | g Zip Code:                   | 48170                        |                                |                             |                          |                         |                          |            |
| Email        | Address:                      | mary@abcalarm.com            |                                |                             |                          |                         |                          |            |
| First N      | Name:                         | Mary                         |                                |                             |                          |                         |                          |            |
| Last N       | Name:                         | Smith                        |                                |                             |                          |                         |                          |            |
| Phone        | Number:                       | 201-555-1212                 |                                |                             |                          |                         |                          |            |
| Phone        | Extension:                    | 123                          |                                |                             |                          |                         |                          |            |
| Fax N        | umber:                        |                              |                                |                             |                          |                         |                          |            |
| Mobile       | e Number: 2                   | 201-555-1999                 |                                |                             |                          |                         |                          |            |
| Click or     | n the followi                 | ng link to activate your ac  | ount or copy and paste into yo | our browser window          | http://localhost:80/Ema  | ilVerify.aspx/?id=ec05d | 0che3f0cg00e04b0ba0      | )          |